## **Tutorial Rápido – Botão SOS Escola**

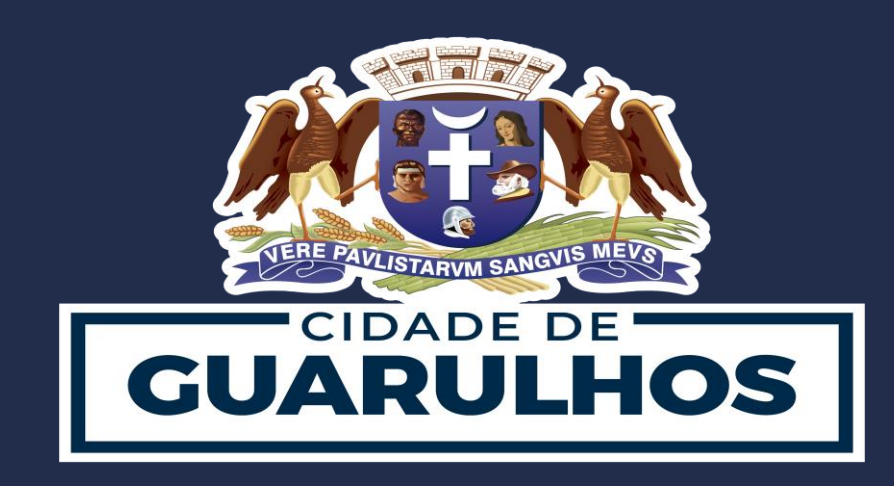

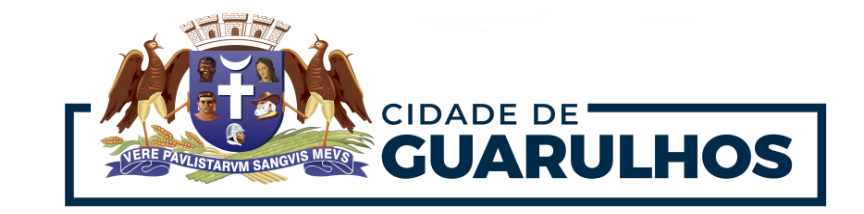

Para ter acesso ao **Botão SOS Escola** faz-se necessário o uso de aparelho **mobile**, ou seja, um **celular** com **Android** ou **IOS**, pois esta ferramenta é um **Aplicativo** que deverá ser **Instalado** em seu dispositivo móvel.

Para prosseguir com a instalação, vá até o Play store ou Apple Store e digite Sentry SOS.

Surgirá na tela esta imagem Logo após, clique em "Instalar".

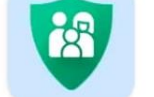

, clique nela para fazer o download no seu dispositivo móvel.

Após finalizar a instalação, clique no botão "Abrir".

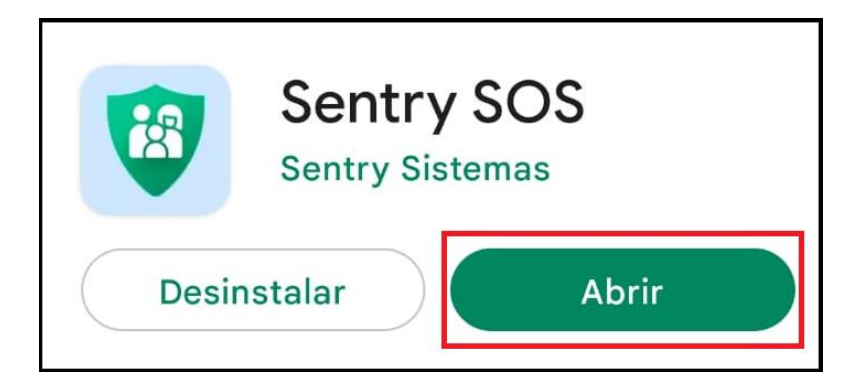

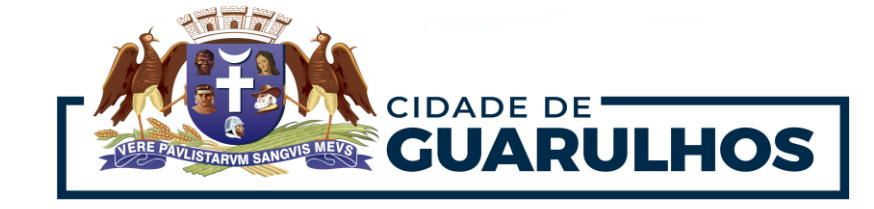

Ao abrir, será exibida uma tela de login para acessar o aplicativo. Complete com o seu CPF.

Sua **senha** é a sua **data de nascimento,** sendo composta por **08** números (sem ponto, barra ou traço). Em seguida, clique em "Entrar".

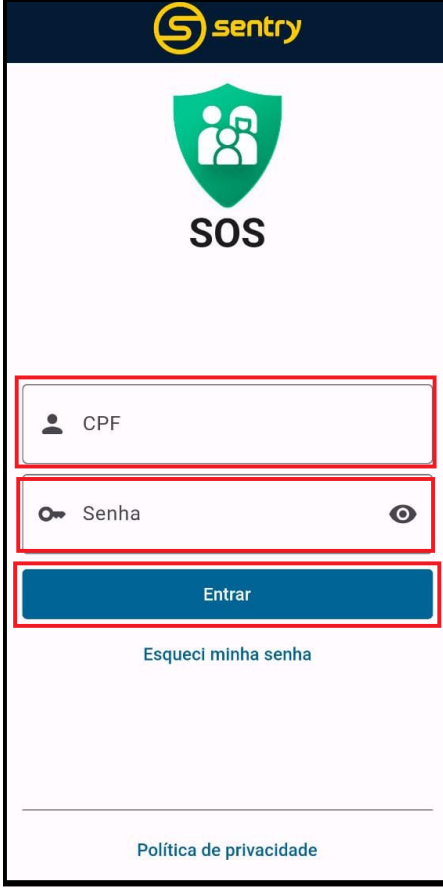

Ao acessar o aplicativo aparecerá a tela SOS Escola.

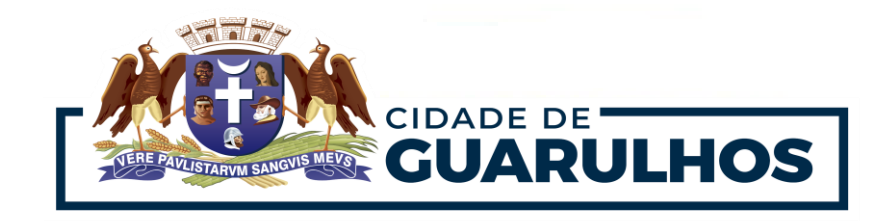

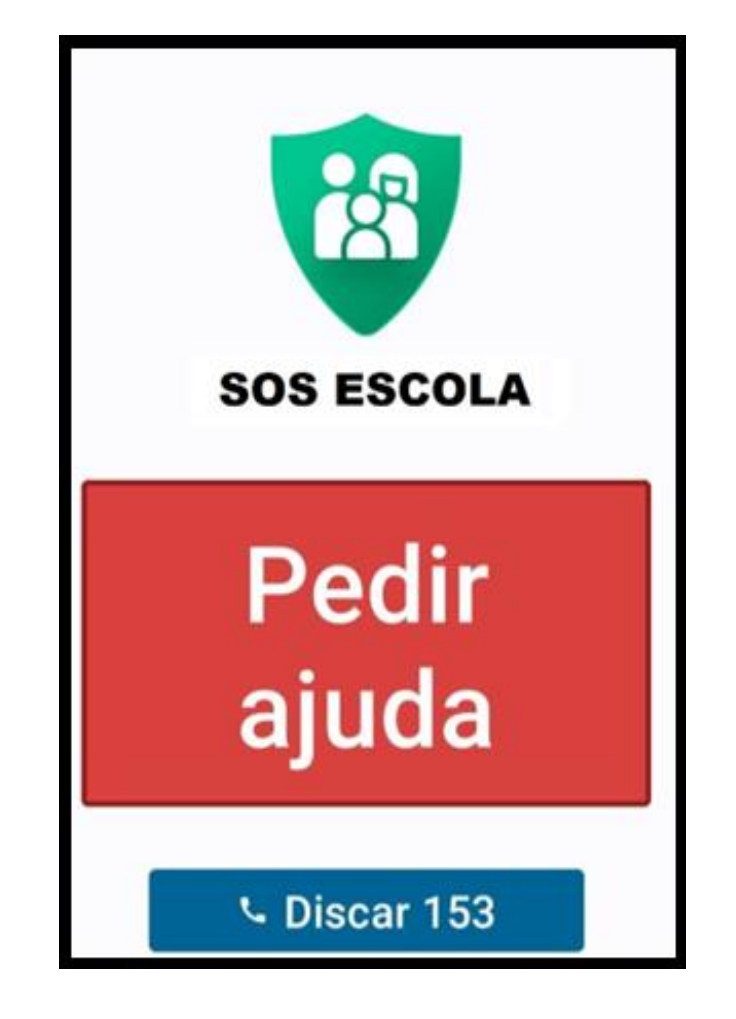

Clicando no botão "**Pedir Ajuda**", em até 05 segundos a Central de Monitoramento será acionada através de um alerta sonoro e visual em todas as máquinas da Central.

O operador receberá este alerta em sua máquina.

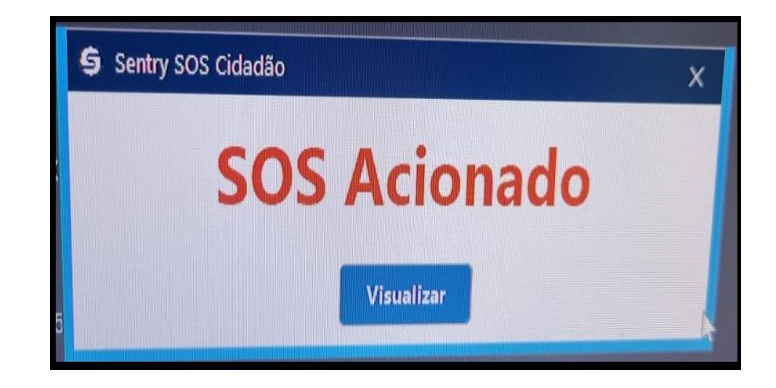

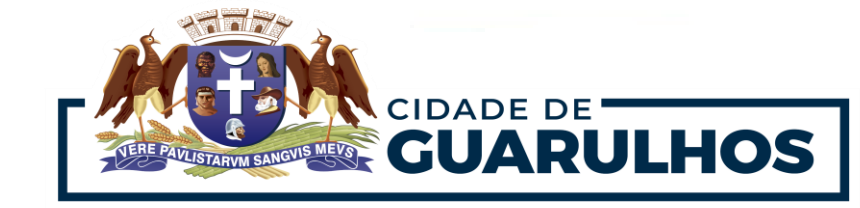

O operador visualizará e identificará a localização da Unidade que solicitou ajuda e prosseguirá com o atendimento.

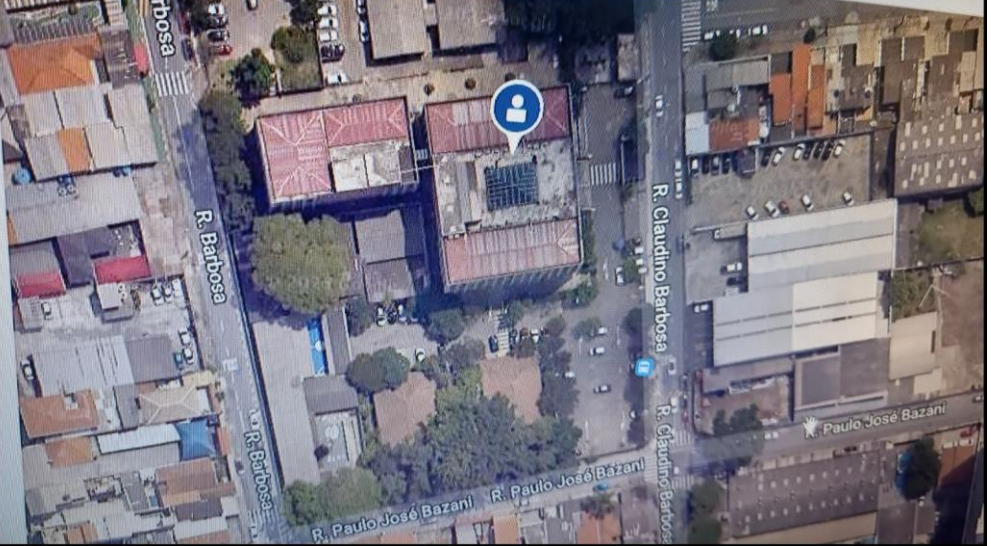

O gestor também poderá clicar em "Discar 153" para falar direto com a GCM - Guarda Civil Municipal.

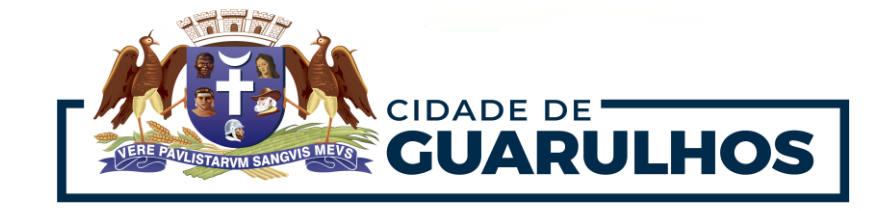

## Para acessar o vídeo tutorial, clique aqui:

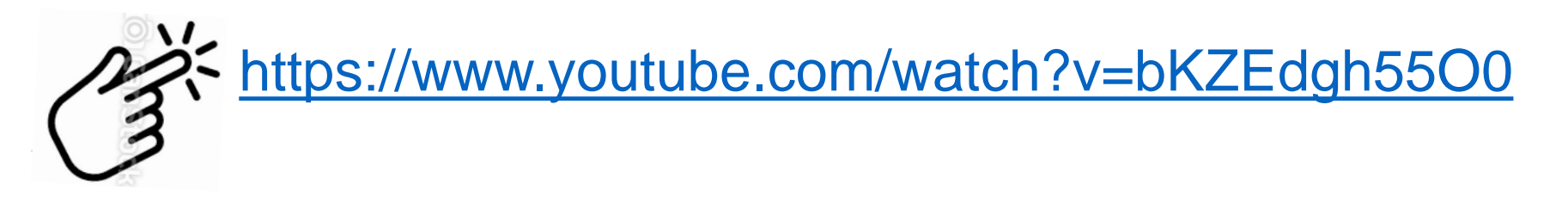

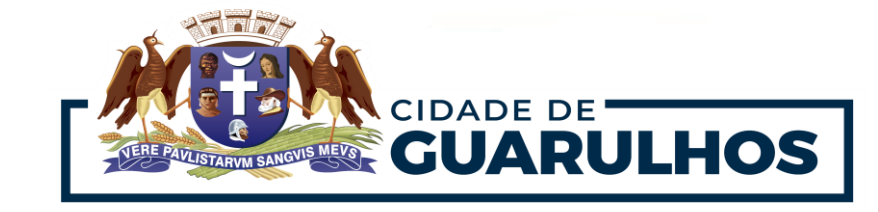

## **CONTATOS E SUPORTE**

Para suporte referente à utilização do aplicativo, entre em contato com a **Divisão de Técnica** de **Projetos e Implantação de Recursos Tecnológicos Educacionais** pelo telefone (11) 2475-7393.

Para suporte técnico, entre em contato com a Escola Mais Segura pelo telefone (11) 99433-8510 (WhatsApp).

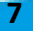